## 267 Instructions (Presentation Only)

1. Turn on the display using the <u>"On"</u> button on the <u>Extron Control Panel</u>.

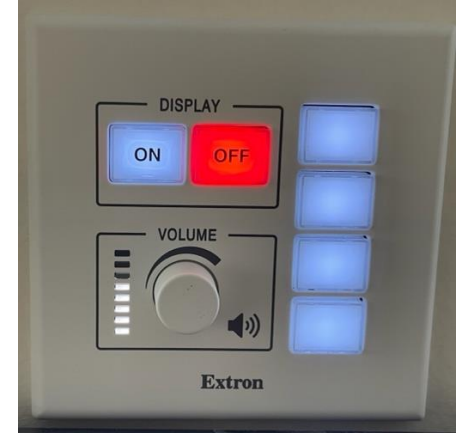

- 2. Once the <u>**"UCI BioSci" Logo**</u> appears, you may connect in one of the following two ways:
  - a. Use the **HDMI Cable** at the lectern. This will automatically share your screen after about 5 seconds.
  - b. By opening the **Zoom App** on your device and selecting the Share Screen button. (Your screen may automatically share after about 5 seconds.)

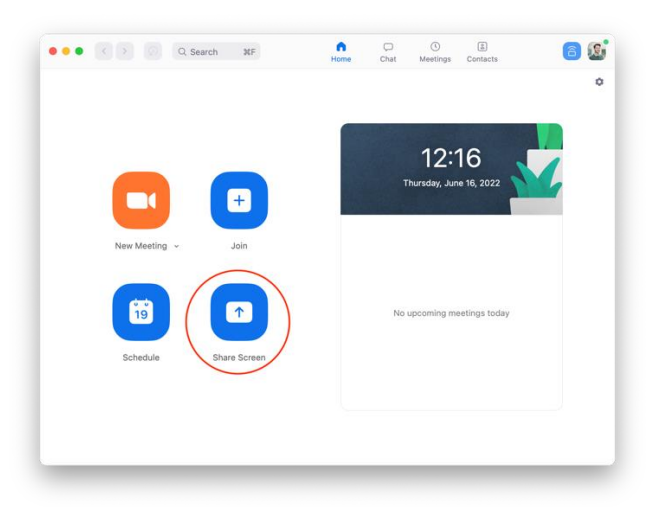

i. If your screen doesn't automatically share, you will be prompted to enter the <u>"Sharing Key"</u> from the TV. This will wirelessly share your screen.

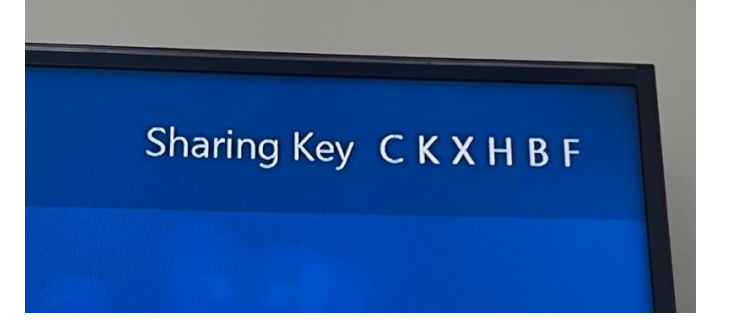

## 267 Instructions (Zoom Meetings)

- 1. Turn on the display using the <u>"On"</u> button on the <u>Extron Control Panel</u>.
- 2. Use the touch screen to "Start A Meeting", "Join A Meeting", or "Share Screen".

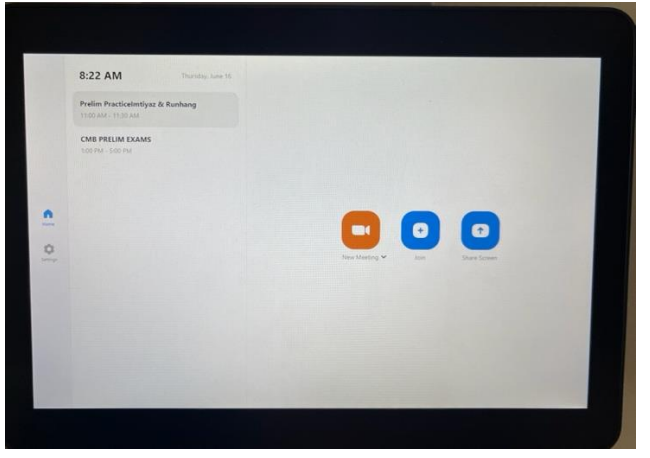

- 3. You may manage the Zoom meeting by using the Zoom controls on the same touch panel or by joining the Zoom from another device as a host.
- 4. In order to <u>"Share Screen"</u> to the display during a Zoom meeting you can do either of the following:
  - a. To the HDMI cable at the lectern. This will automatically share your screen after about 5 seconds to the room as well as the Zoom meeting.
  - b. By opening the Zoom app on your device and selecting the Share Screen button.